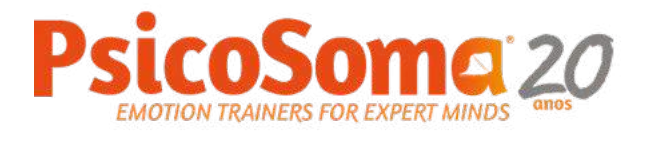

# Registo **Portal Netforce**

Versão atualizada a 16 de julho 2024

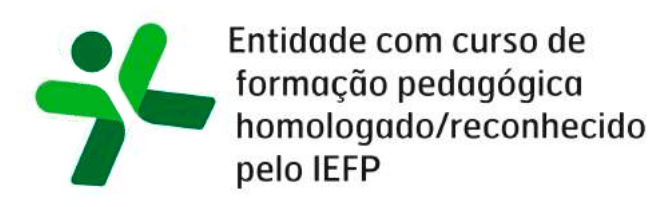

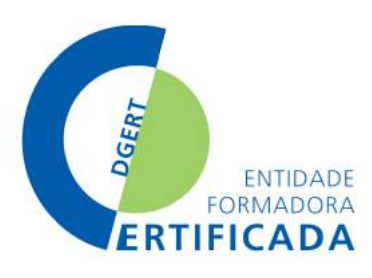

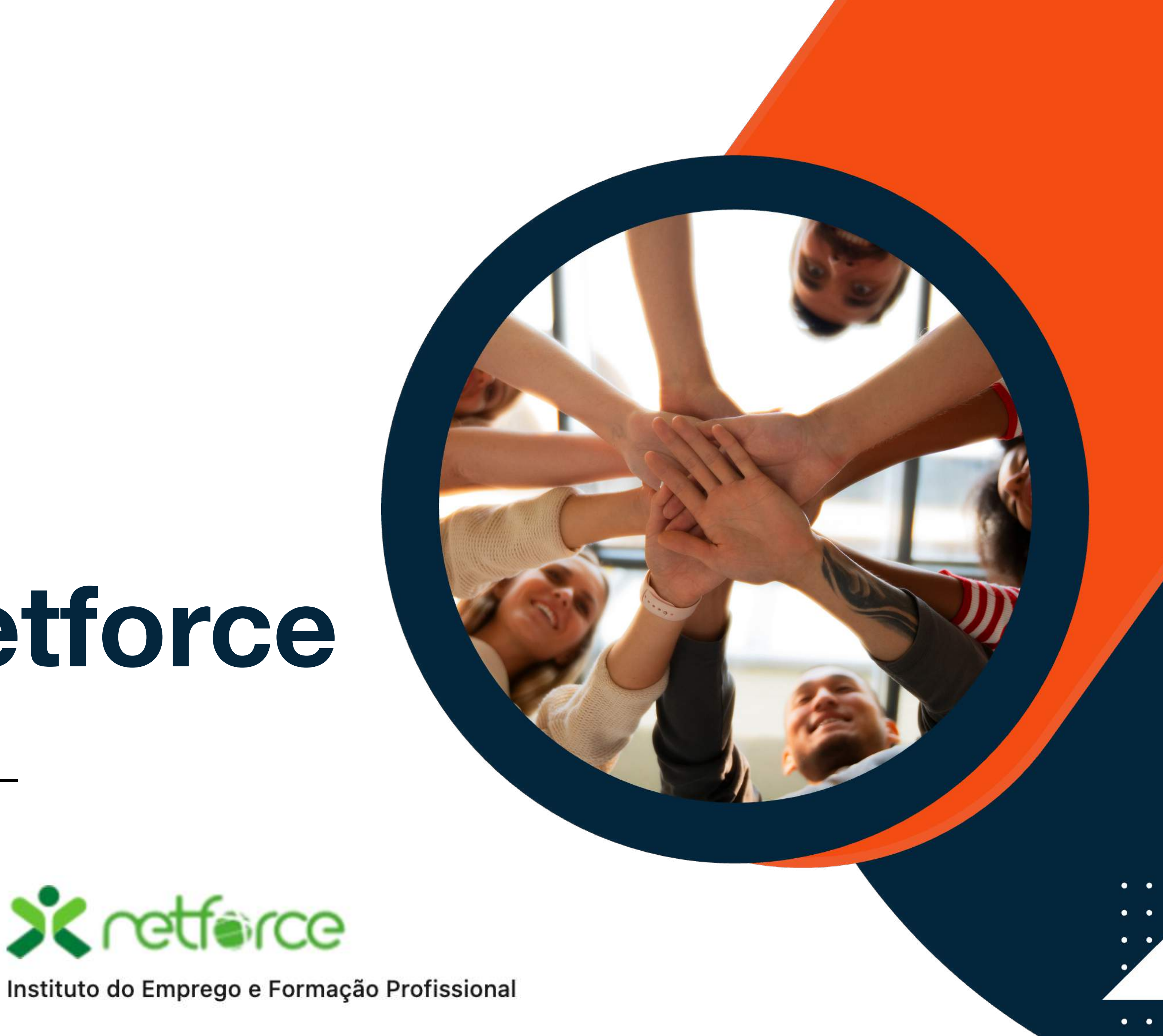

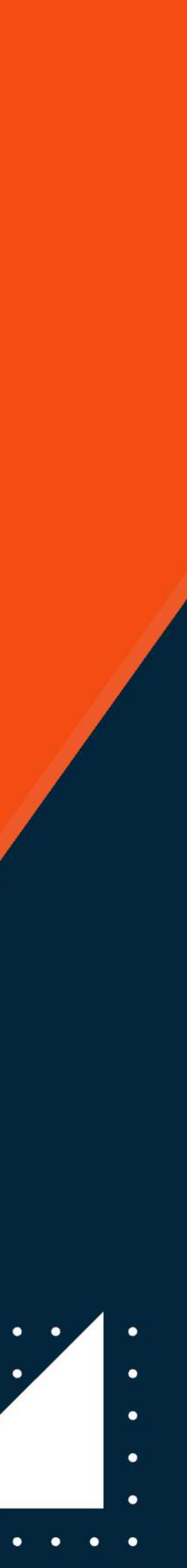

# Netforce

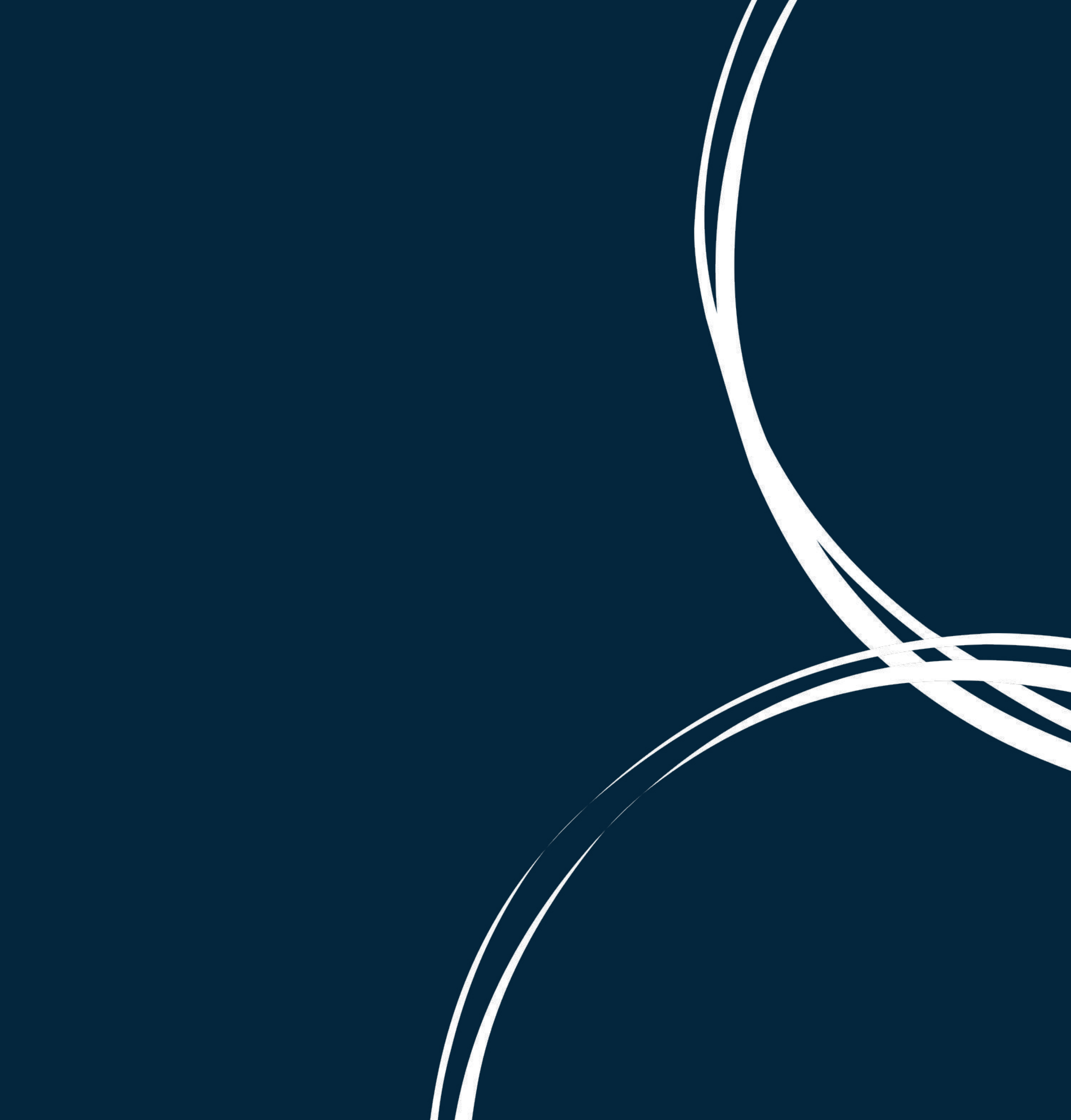

### **Plataforma Netforce**

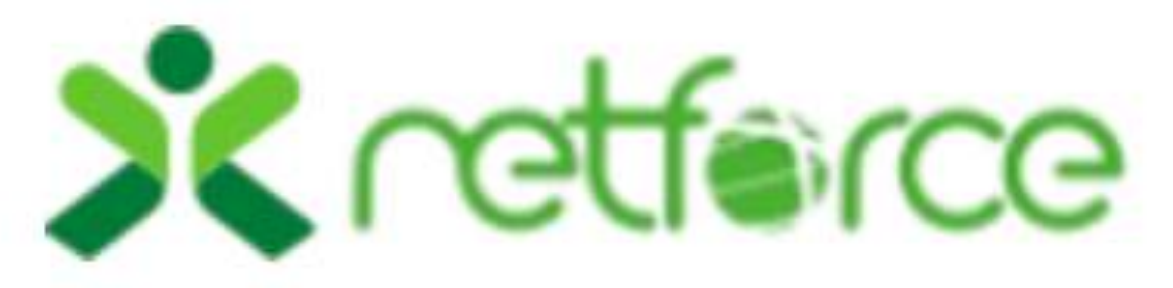

Instituto do Emprego e Formação Profissional

O **Netforce** - Portal para a Formação e Certificação de Formadores e outros profissionais - é uma aplicação informática, disponibilizada e gerida pelo IEFP, I.P., a qual contém o Sistema de Informação de Formação e Certificação de Formadores, previsto no artigo 9.º da Portaria n.º 214/2011, de 30 de maio.

https://netforce.iefp.pt/pt-PT/WPG/Home/Netforce

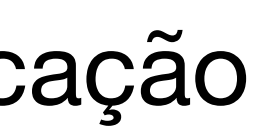

X referce nprego e Formação Profissiona

Início Sobre - Legislação Regulamento RGPD Pesquisa...

Q

formação e certificação de formadores e outros profissionais

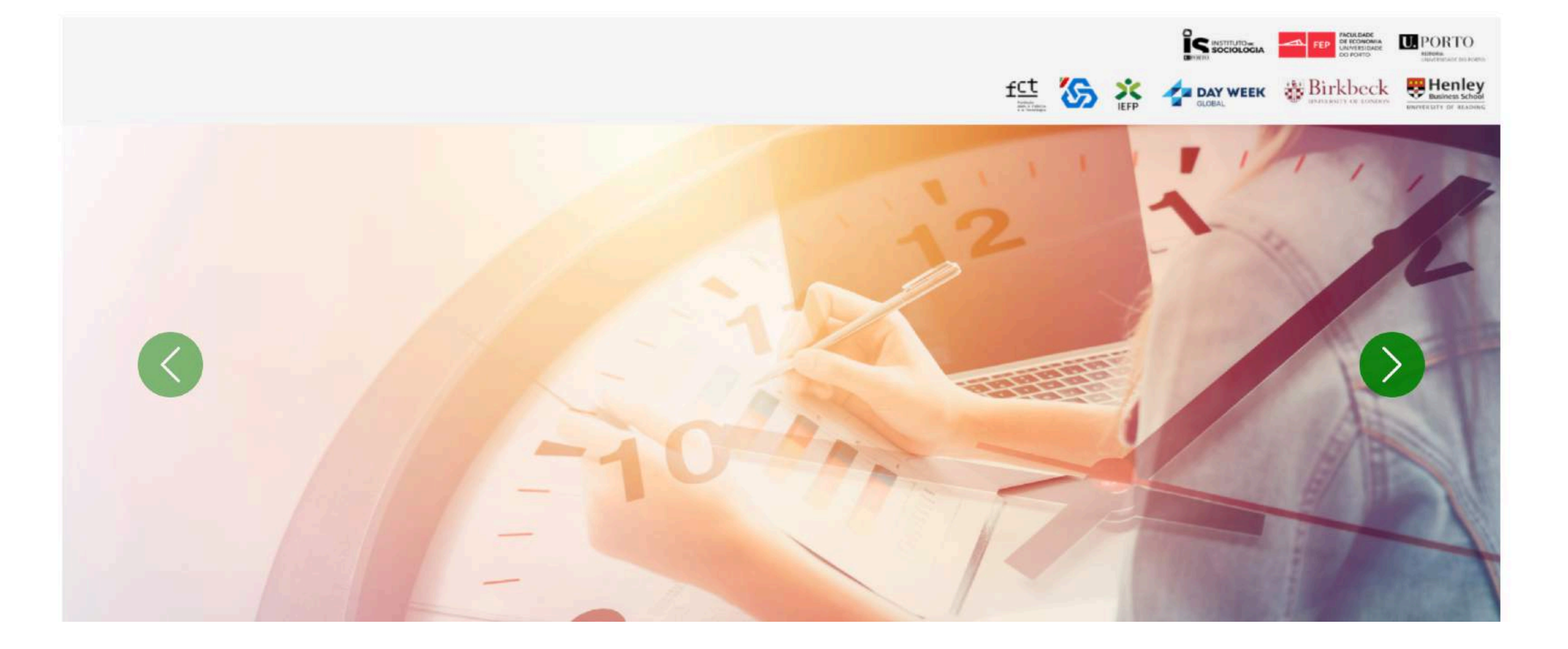

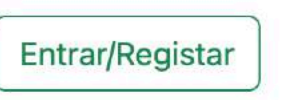

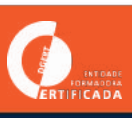

## Considerações

Em prol de aspetos legais inerentes ao percurso do CCP e por exigência do IEFP, solicitamos que realize o seu registo e atualização de dados na seguinte plataforma Netforce - <u>http://netforce.iefp.pt</u> (utilize o seu endereço email através do qual fez a sua inscrição na formação). Será nesta plataforma que no final da formação terá o seu CCP disponível, e é por ela que o IEFP acompanha o seu e o nosso processo e valida o seu perfil, por isso,

### é indispensável o registo e atualização de dados.

Solicitamos tal porque o tempo para realizar a mesma até 5 dias antes (úteis) do início da formação, assim, se tiver tudo realizado será possível confirmar a sua participação o quanto antes junto do IEFP.

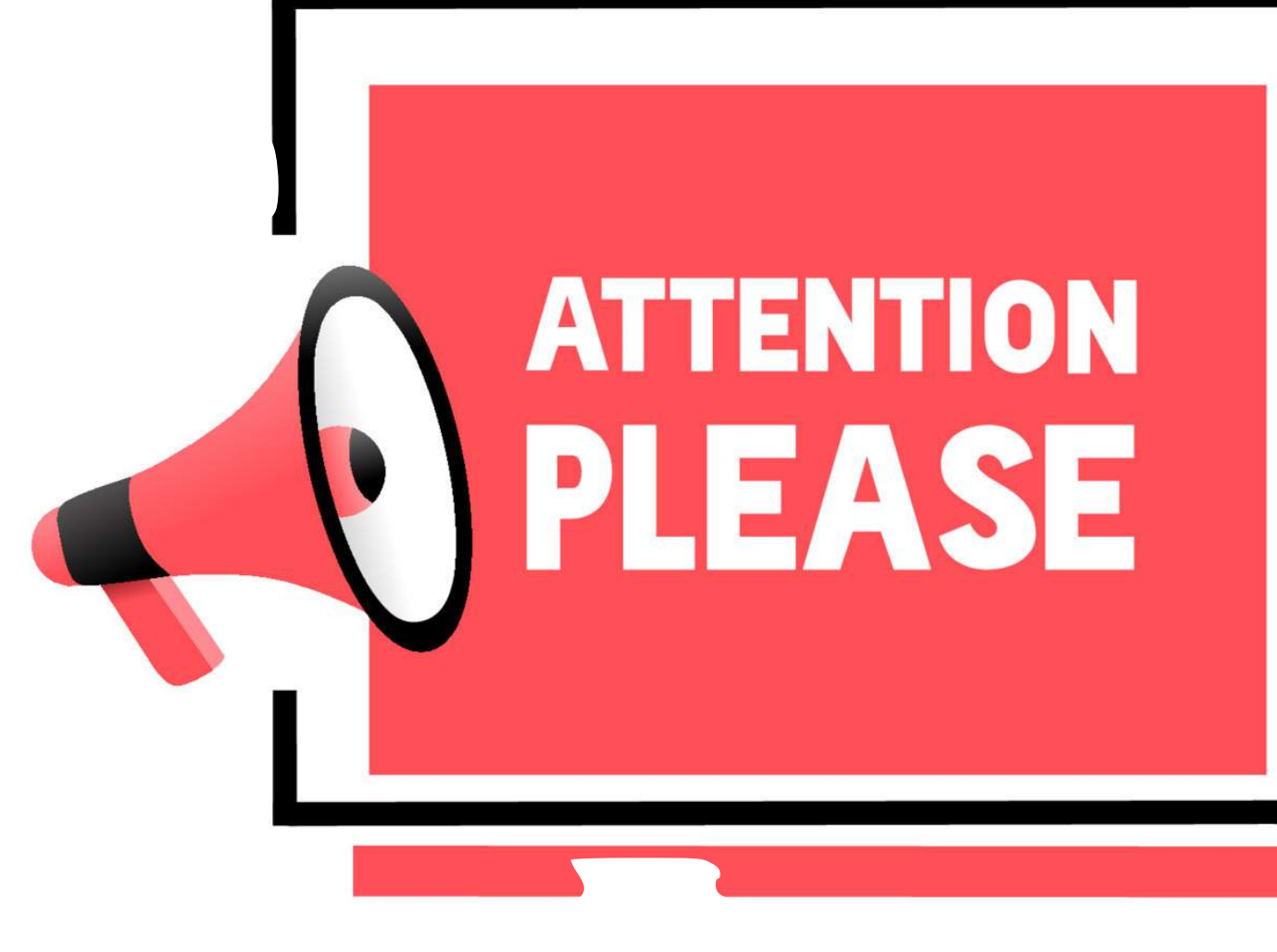

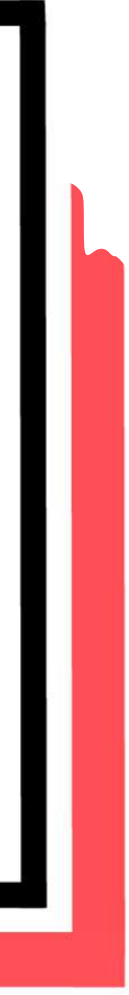

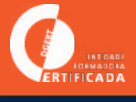

### Manual de utilizador

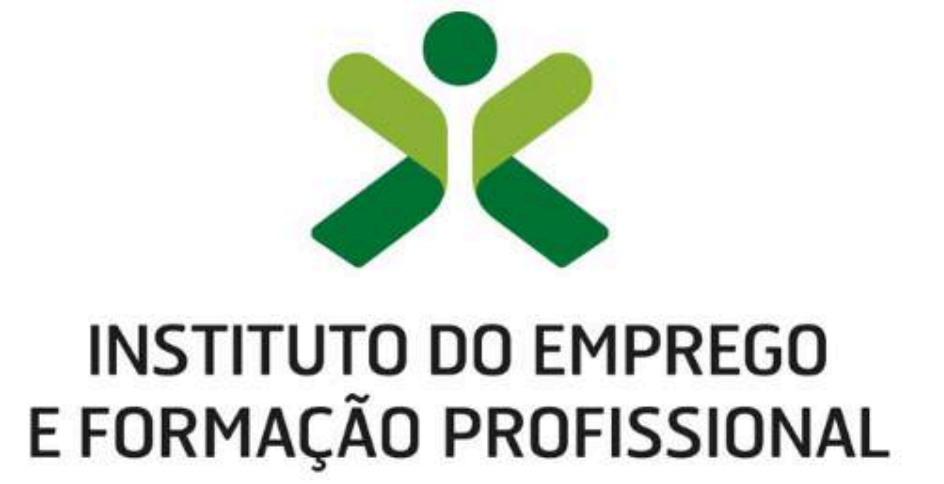

DEPARTAMENTO DE FORMAÇÃO PROFISSIONAL

DIREÇÃO DE SERVIÇOS DE QUALIFICAÇÃO | Centro Nacional de Qualificação de Formadores

### retforce

Manual de Utilizador – Utentes

2023-04.V06

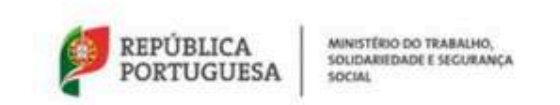

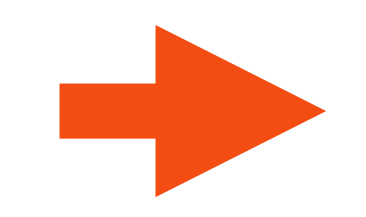

PsicoSoma

FORMAÇÃO PEDAGÓGICA INICIAL DE FORMADORES BLEARNING

Netforce - Manual de utilizador | Utentes

### 2.2. Registo de acesso

### Caso o utilizador já tenha registo no portal do IEFP mas não tenha registo no portal Netforce, deve realizar os seguintes passos:

- Clicar em "LOGIN OU REGISTO" existente no canto superior direito
- Clicar "OK" na mensagem que indica que irá ser redireccionado(a) para outra página

| E FORM   | UTO DO EMPREGO<br>1AÇÃO PROFISSIONAI | retfer        | œ                |            |           |                                    |                                                 |                       | Pesquisar                       |                        |
|----------|--------------------------------------|---------------|------------------|------------|-----------|------------------------------------|-------------------------------------------------|-----------------------|---------------------------------|------------------------|
|          | NETFORGE +                           | LEGISLAÇÃO    | NOTICIAS         | NEWSLETTER | FAQ       | CONTACTOS - RGPD                   | 111                                             | Noticias              |                                 | LOGIN OU REGIS         |
|          |                                      | KI WA         | X                | N H        | /         | 1 ANNIN                            |                                                 | Número d              | le desempregad                  | tos inscritos no IEFP  |
|          |                                      | S. C.A.       | N.               | 1411       | 1         | Para ter acesso, como utilizado    | or registado, vai ser direciona                 | do para uma nov       | /a página, para                 | baixo em 27            |
|          |                                      | MAL           | 11/20            | 191        | 11        | efetuar o login, após o que vol    | tará, de forma automática, ao                   | portal NetForce.      |                                 | uação Social na        |
|          |                                      |               | 1                |            |           |                                    |                                                 |                       | ок                              |                        |
|          | and a                                | 1 All         |                  |            |           |                                    |                                                 | Social de             | Sancibilização                  | -Sustantabilidada Á    |
| 1111     | 52/1                                 |               |                  |            |           |                                    |                                                 | Competitivi           | idade"   23 de ju               | lho                    |
| - To     | KOLINIA CA LA MARTINA CAR MARTINA    | IGO<br>SIONAL |                  |            |           | Sistema integrado de Autenticaç    | ko 🛃                                            |                       |                                 |                        |
| aliza-se |                                      | 116           | 150              |            | -         |                                    | ção conjunta da                                 | Conferênc<br>de julho | cias Abertas sol<br>10h00-13h00 | bre Inovação   INA   2 |
| ociaçã   |                                      |               |                  |            |           | Personal D                         | 1                                               |                       |                                 |                        |
| • .      |                                      | - Magnine     |                  | Ma Ma      | line line | 1 T                                |                                                 | 100045                |                                 |                        |
| <u> </u> | Login                                |               |                  |            |           |                                    |                                                 | ADARAS                | - Name                          | UK303 E-PROJETUS       |
|          |                                      |               |                  |            |           |                                    | 5                                               |                       |                                 |                        |
|          |                                      |               |                  |            |           |                                    |                                                 |                       |                                 |                        |
| 1618     | and the second                       |               |                  |            |           |                                    | D&F – Revista para gestores e formadores, Nº 21 |                       |                                 |                        |
| ORHAN    | PALAVRA-PA                           | SSE:          |                  |            |           |                                    | «inovar na Gestao» e o tem                      | a desta revista       |                                 |                        |
| 12       |                                      |               |                  |            |           |                                    |                                                 |                       |                                 |                        |
|          | ENTRAR                               | LIMPAR C      | CANTAG DE DEMONS |            |           | Registar Recuperar a Palavra-Chave |                                                 |                       |                                 |                        |
|          | · · · · · · · ·                      |               |                  |            |           |                                    |                                                 |                       |                                 |                        |
|          |                                      |               | ·                |            |           |                                    | -                                               | e 1                   |                                 |                        |
|          |                                      |               |                  |            |           |                                    |                                                 |                       |                                 |                        |

- Figura 3 Login ou registo
- Será direcionado(a) para uma página de autenticação onde deverá iniciar sessão

### Manual de Apoio - https://netforce.iefp.pt/Content/manuaisManualNetForceUtilizador.pdf

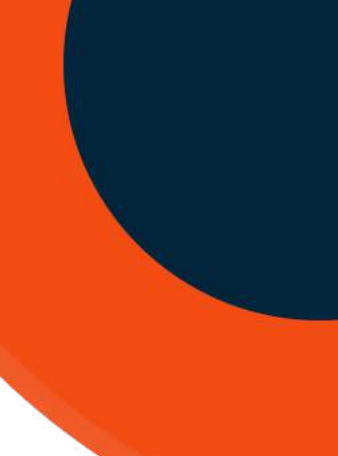

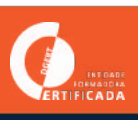

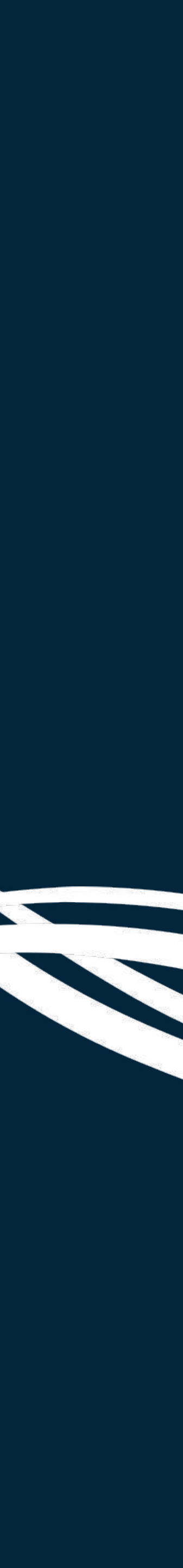

### REGISTO a)

- 1 Aceder à plataforma: <u>https://netforce.iefp.pt/</u>
- 2 Selecionar Login ou Registo (ver imagem):

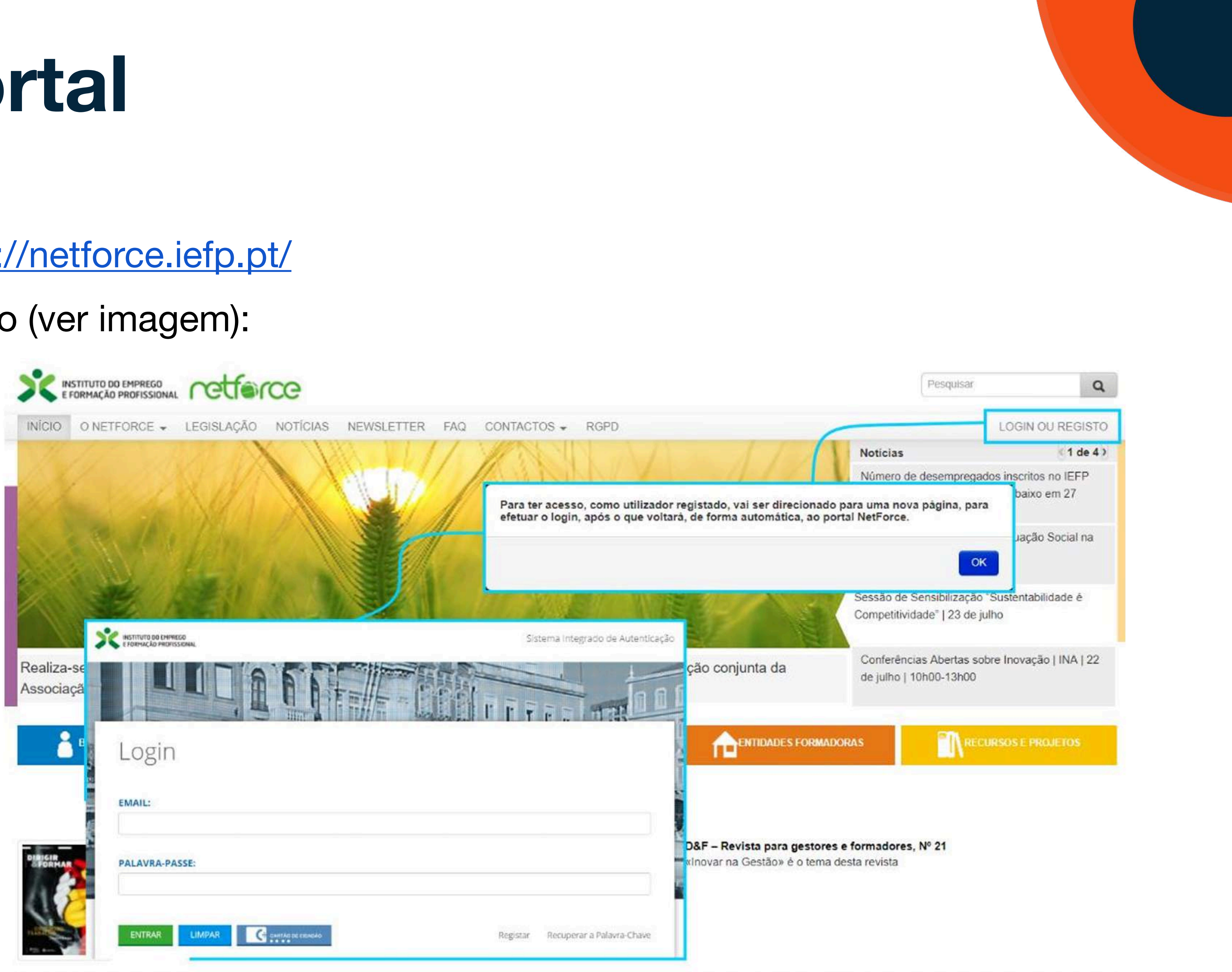

Ø.

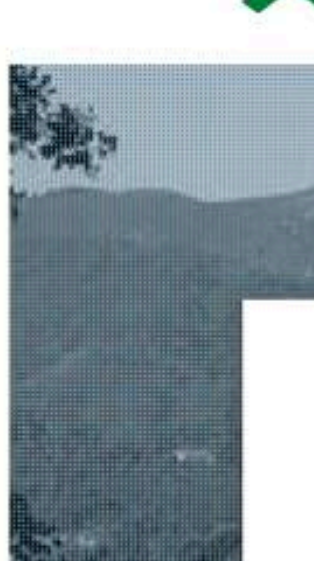

### a) **REGISTO**

3 - Registar (ver imagem)

PsicoSoma FORMAÇÃO PEDAGÓGICA INICIAL DE FORMADORES BLEARNING

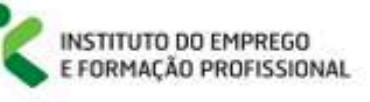

Sistema Integrado de Autenticação

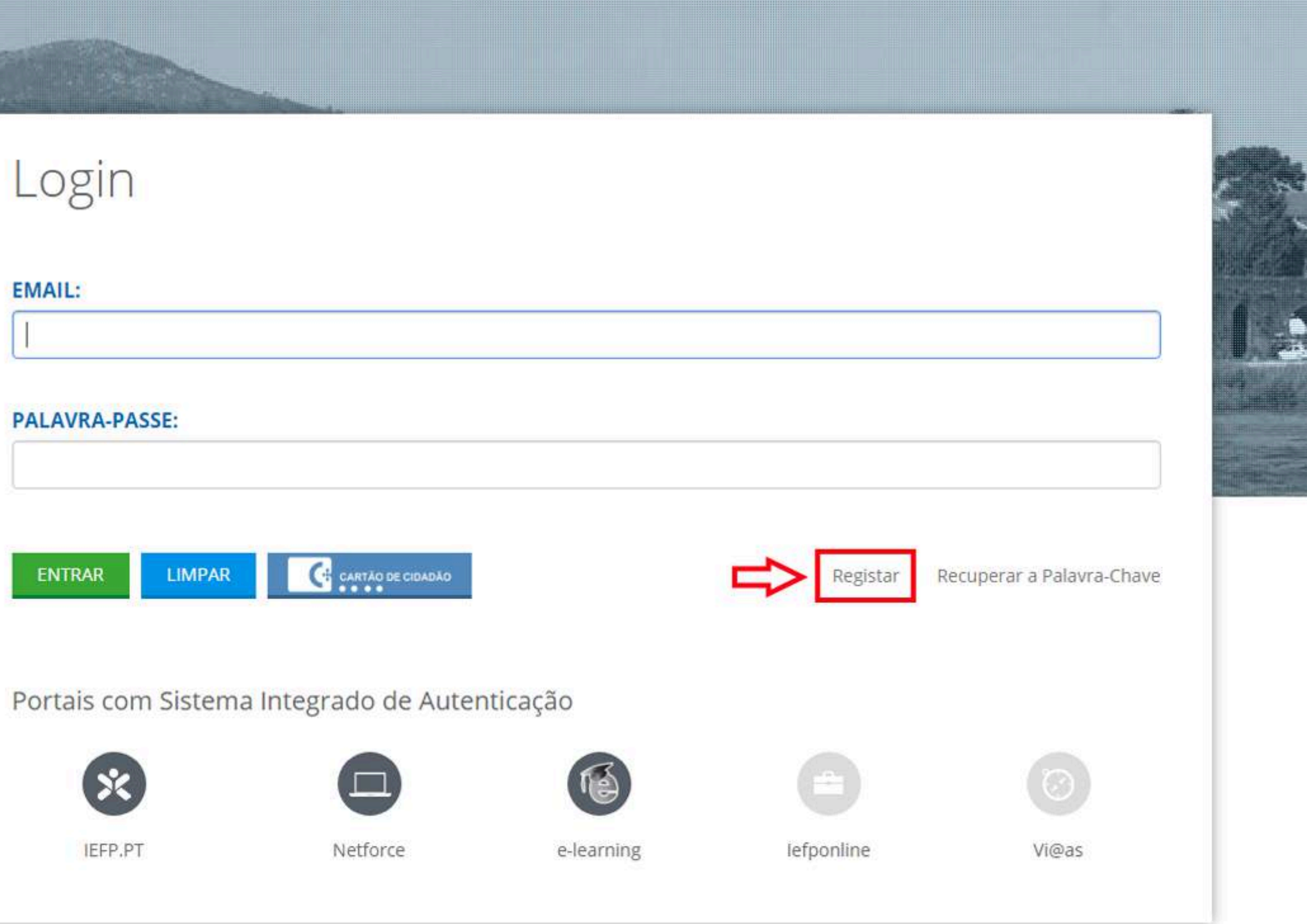

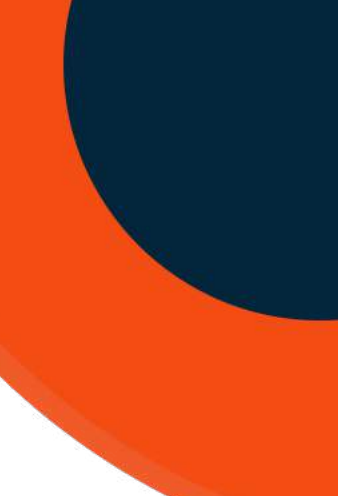

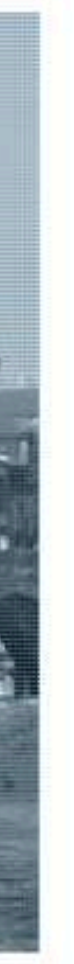

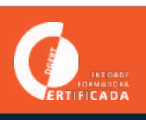

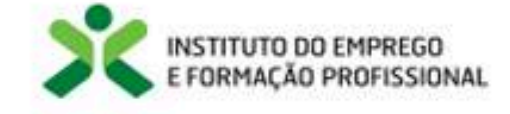

| PALAVRA-CHAVE NOVAMENTE                                     |
|-------------------------------------------------------------|
| VERIFICAÇÃO                                                 |
| Não sou um robô<br>reCAPTO<br>Privacidade - Termos de Utila |
| Login Re                                                    |
|                                                             |

Sistema Integrado de Autenticação

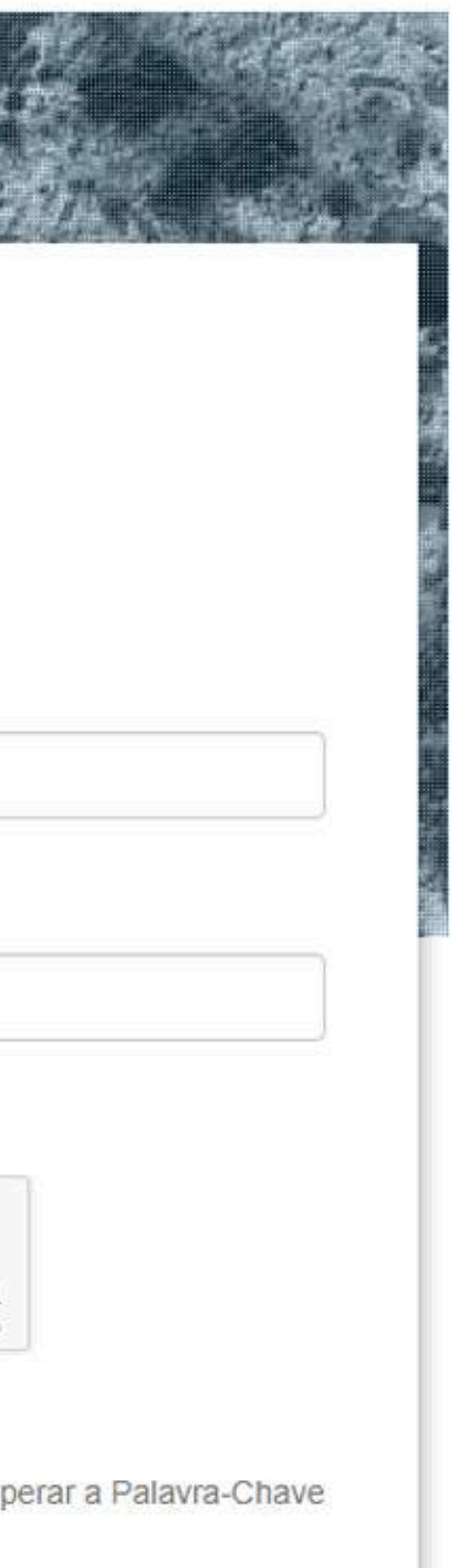

4 - Preencher os campos:

1° NOME | último NOME |

PASSWORD (à sua escolha - deve guardar

a password escolhida)

Repetir password

E-MAIL (tem de ser o mesmo que nos forneceu)

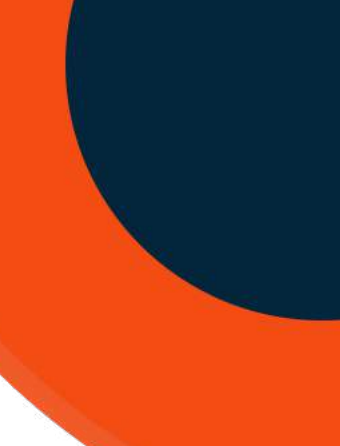

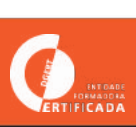

Durante o processo verifique a sua caixa de e-ma na imagem acima).

Irá receber na sua caixa um e-mail para confirmar o registo no portal, juntamente com um código de verificação.

Queremos, antes de mais, agradecer o seu registo no Sistema Integrado de Autenticação do IEFP, I.P.

O código para validar o seu registo é: 0182/1826 e6/8-4170 4.986/98000/02e660

Este endereço é válido por um período de 24 horas após o qual terá de proceder à criação de uma nova conta.

Se este pedido de criação de conta não foi feito por si, ignore esta mensagem.

Atenciosamente,

IEFP - Instituto do Emprego e Formação Profissional, I.P.

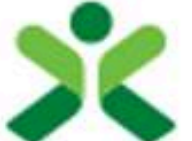

INSTITUTO DO EMPREGO E FORMAÇÃO PROFISSIONAL

### Durante o processo verifique a sua caixa de e-mail (a mesma que indicou no campo "EMAIL" que se vê

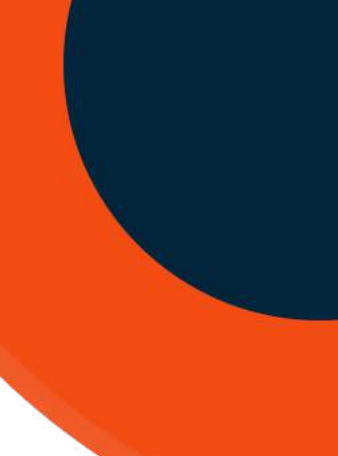

× ×

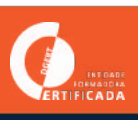

### **ATUALIZAR O PERFIL** b)

6 - Neste momento vai receber uma notificação no seu mail. Deve abrir o mail e clicar no link que lhe for enviado para confirmação.

7 - De seguida, deverá voltar à página inicial: <u>https://</u> <u>netforce.iefp.pt/</u> e desta vez fazer LOGIN com o mail e a password que escolheu.

- 8 Preencher os campos solicitados e entrar
- 9 Completar os seus dados pessoais e de contacto.
- 10 GUARDAR

Ao efetuar o Login, o utente irá aceder ao seu menu podendo aceder a várias opções de menu acessíveis na plataforma, descritas ao longo deste manual.

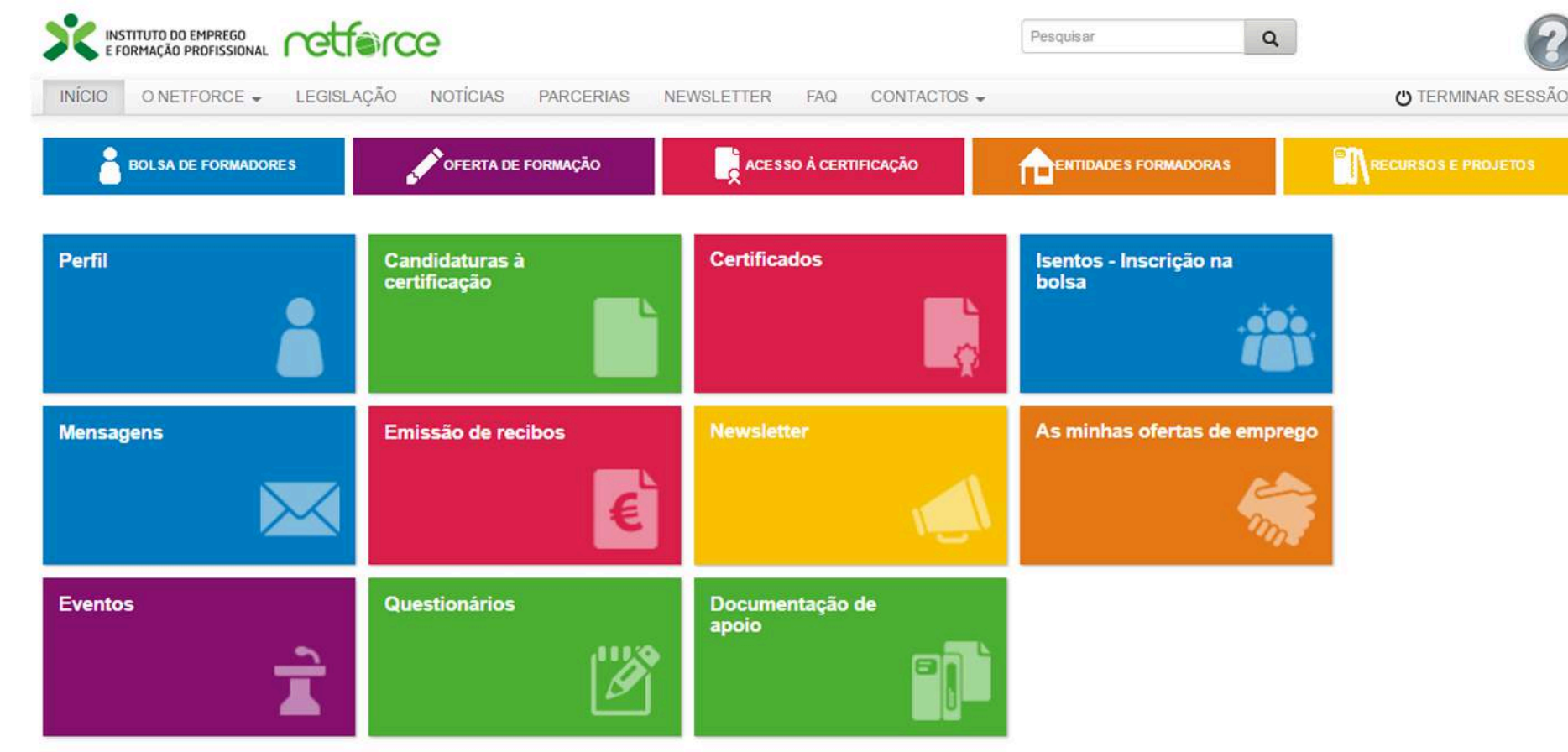

Figura 17 – Menu de Início

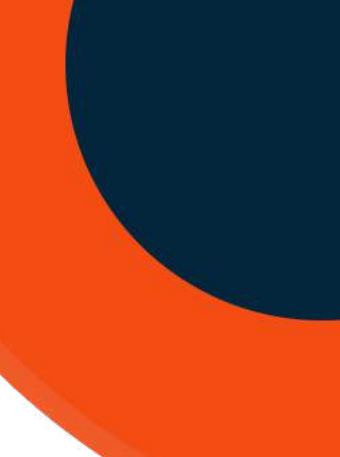

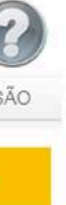

E CERT

| Campos de p                        | preenchimento obrigatório                                                                                                    |  |  |  |  |
|------------------------------------|----------------------------------------------------------------------------------------------------|--|--|--|--|
| Campo                              | Obrigatoriedade                                                                                                    |  |  |  |  |
| Nome                               | Sempre obrigatório                                                                                                    |  |  |  |  |
| Tipo de documento                  |                                                                                                    |  |  |  |  |
| Número de identificação            |                                                                                                    |  |  |  |  |
| Dígito de verificação              | Obrigatório no caso de BI ou CC                                                                                                    |  |  |  |  |
| Número de arquivo                  | Obrigatório no caso de CC                                                                                                    |  |  |  |  |
| Data de nascimento                 |                                                                                                    |  |  |  |  |
| Endereço                           |                                                                                                    |  |  |  |  |
| E-mail de contacto                 | Company of the instance of the instance of the |  |  |  |  |
| Nacionalidade                      |                                                                                                    |  |  |  |  |
| Distrito                           |                                                                                                    |  |  |  |  |
| Concelho                           |                                                                                                    |  |  |  |  |
| Freguesia                          |                                                                                                    |  |  |  |  |
| Código postal                      |                                                                                                    |  |  |  |  |
| Género                             |                                                                                                    |  |  |  |  |
| Estado civil                       |                                                                                                    |  |  |  |  |
| Habilitação académica              |                                                                                                    |  |  |  |  |
| Data de validade                   | Sempre obrigatório excepto se vitalício                                                                                                    |  |  |  |  |
| Naturalidade                       | Uma das naturalidades deve estar preenchida                                                                                                    |  |  |  |  |
| Número de contribuinte             | Obrigatório no caso de nacionalidade portuguesa                                                                                                    |  |  |  |  |
| Local de emissão                   | Obrigatório no caso de Bl                                                                                                    |  |  |  |  |
| Data de emissão                    |                                                                                                    |  |  |  |  |
| Estabelecimento de ensino superior | Obrigatório no caso do babilitação superior                                                                                                    |  |  |  |  |
| Formação escolar / curso           | Obrigatorio no caso de nabilitação superior                                                                                                    |  |  |  |  |
| Ano conclusão                      |                                                                                                    |  |  |  |  |

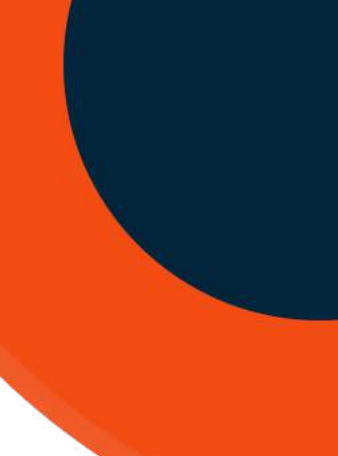

× ×

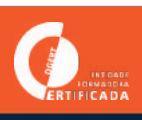

### C) ASSOCIAÇÃO DO PERFIL (Tarefa PsicoSoma)

1 - Só depois do registo inicial e da atualização dos dados é que a PsicoSoma consegue associar cada formando.

2 - Solicitamos assim notificação email para <u>editora@psicosoma.pt</u> a indicar que realizou o processo.

3 - Depois de associarmos o seu perfil à ação, irá receber uma notificação no seu e-mail.

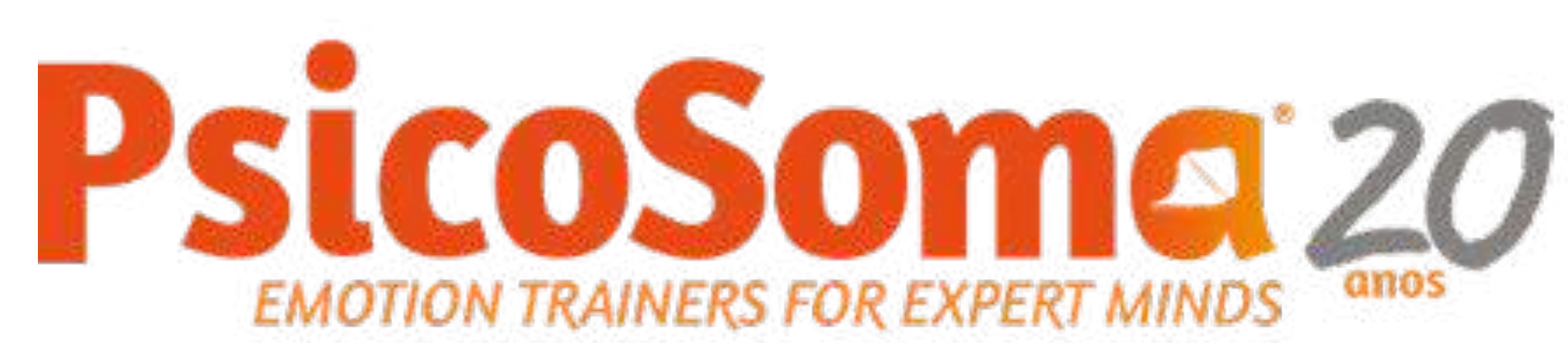

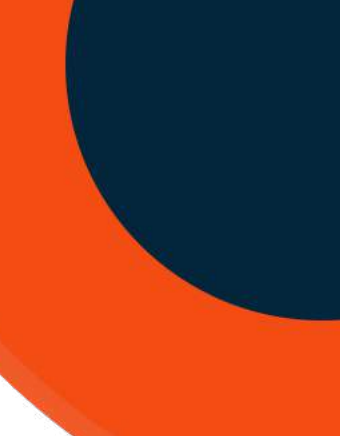

O.

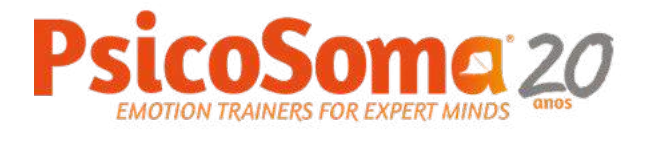

# Inscrição **Portal Netforce**

Versão atualizada a 16 de julho 2024

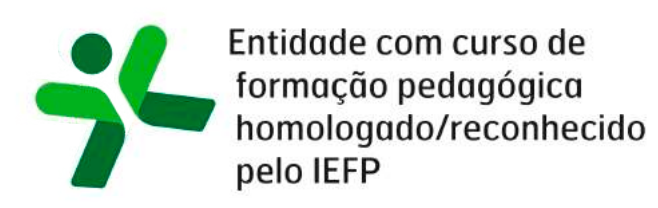

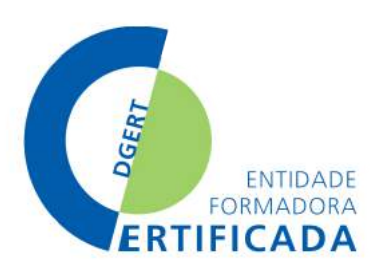

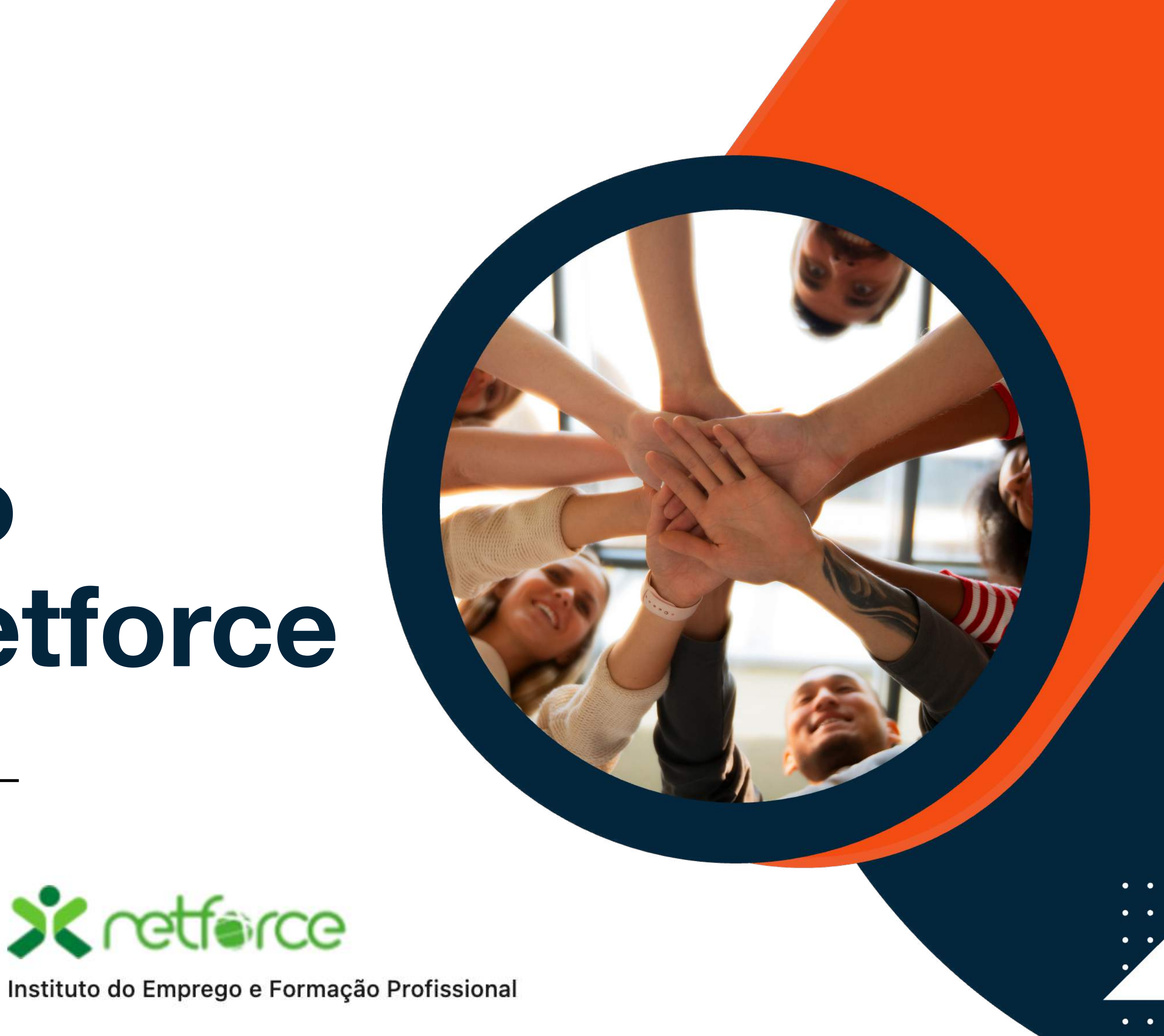

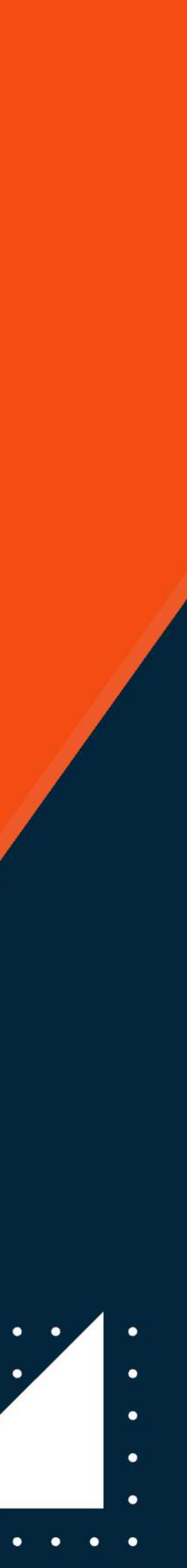